# **JALLERES**

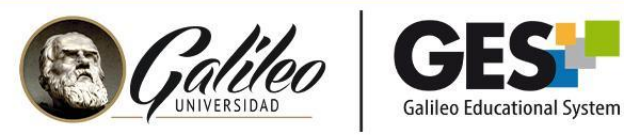

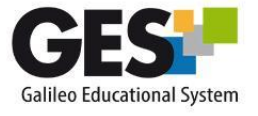

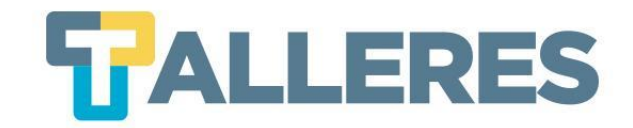

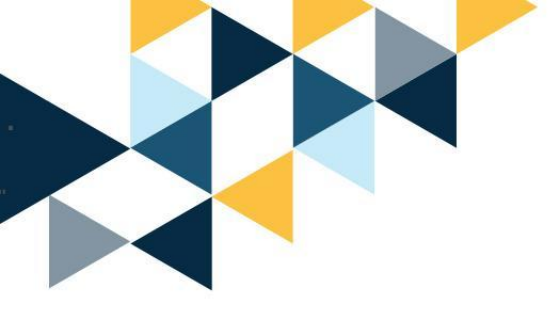

## Creando Contenido Virtual en el GES

#### Módulo I Rutina Básica del Catedrático

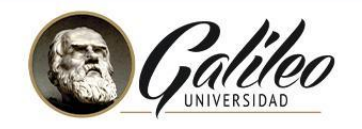

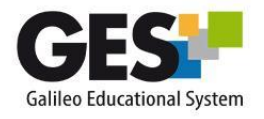

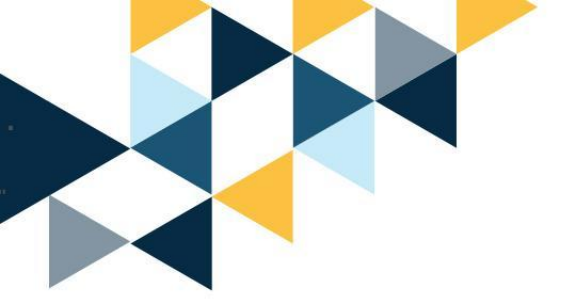

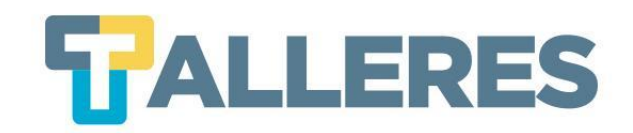

#### Tabla de Contenido

- 1. ¿Qué elementos me permite agregar la opción de "Contenido" a mi curso?
- 2. Factores a tomar en cuenta para desarrollar contenido de calidad
- 3. ¿Cómo se visualiza el contenido en la herramienta?
- 4. Estructura del Índice de Contenido
- 5. ¿Cómo habilitar la aplicación de Contenido?
  - Edición del Encabezado
  - Edición del Índice de Contenido
  - Administración y Edición del Contenido
  - Creación de una nueva página de contenido
  - Agregar elementos en una página de contenido (videos, presentaciones, etc...)
  - Ubicación del portlet de Contenido en el portal

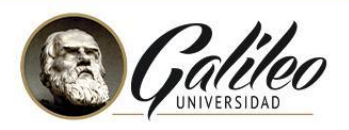

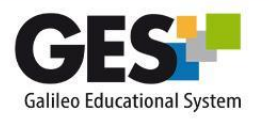

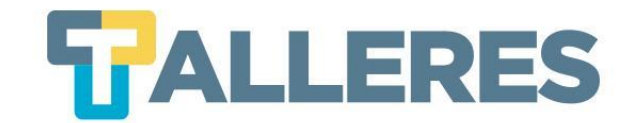

## ¿Qué elementos me permite agregar la opción de "Contenido" a mi curso?

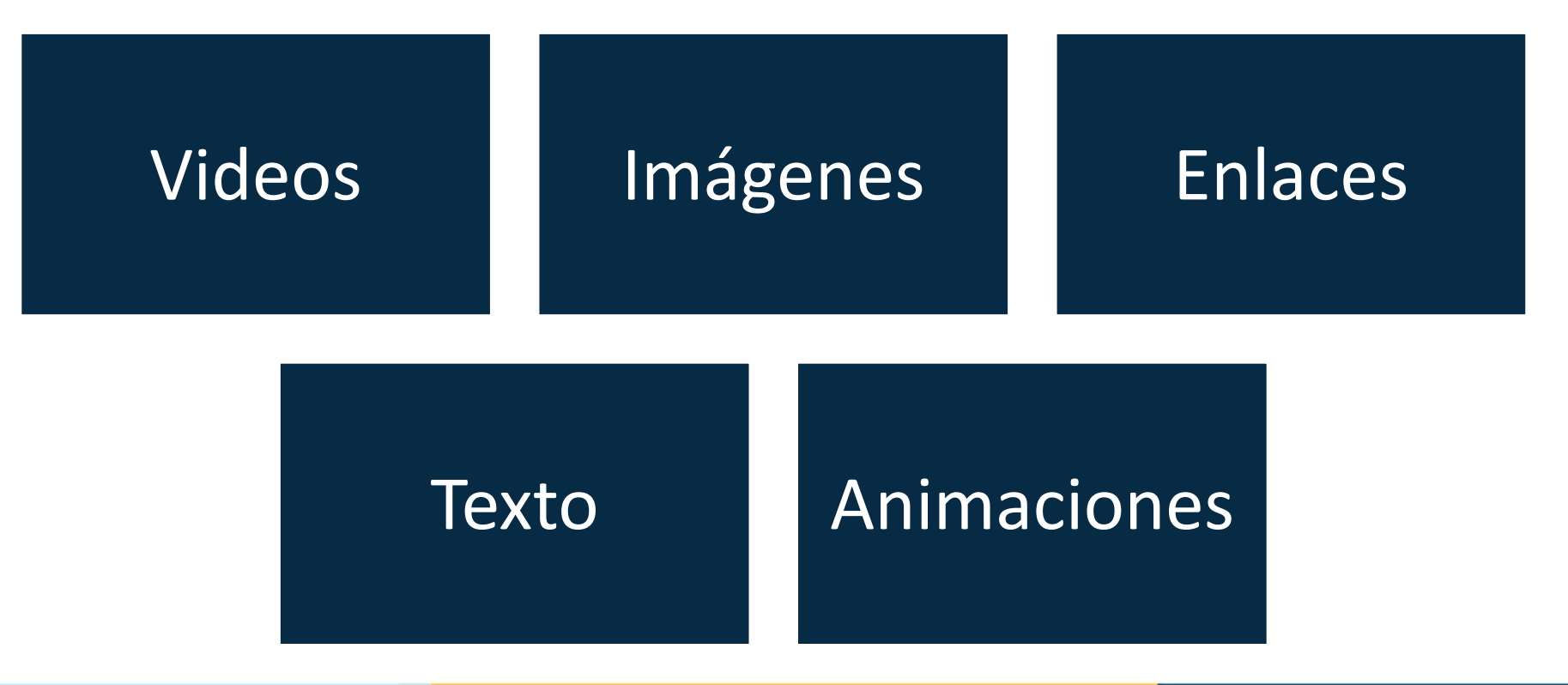

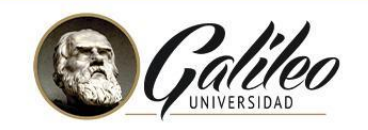

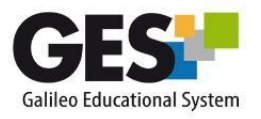

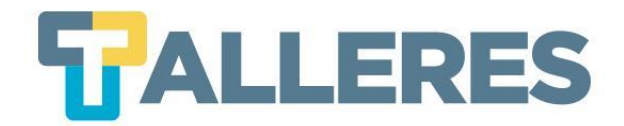

# Factores a tomar en cuenta para desarrollar contenido de calidad

- Incluya contenido actual.
- Haga un equilibrio entre estética y funcionalidad.
- Observe que su contenido tenga una secuencia adecuada desde un punto de vista pedagógico.
- Integre los contenidos con tareas que impliquen estrategias cognitivas:
  - análisis
  - comparación
  - síntesis
- Evite las actividades de memorización y reproducción.

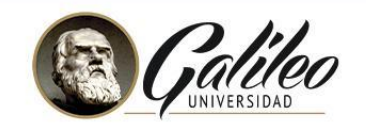

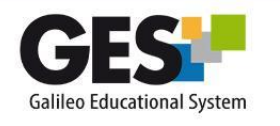

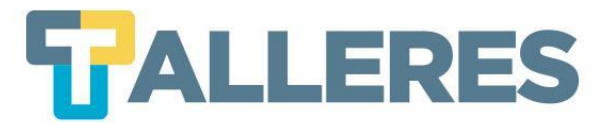

# ¿Cómo se visualiza el contenido en la herramienta?

| Silón de Clase   Tareas / Notas   Catedrático A                                                                                                    | Estudiantes   Admin                                               |                                                  |
|----------------------------------------------------------------------------------------------------|-------------------------------------------------------------------|--------------------------------------------------|
| Indice de Contenido<br>Contenido<br>Unidad de Presentación<br>Unidad 1<br>Contenido<br>Contenido<br>Contenido<br>Contenido<br>Contenido<br>Contenido<br>Contenido<br>Contenido<br>Unidad 2<br>Unidad 2 | <b>Bienvenid</b><br>Planeación Estr<br>Unic<br>Ingre <sup>s</sup> | os al curso<br>ratégica Aplicada<br>dad: 1<br>ar |
|                                                                                                    | E REVENSION OF LA CARACTERIO                                      | Maeteria en<br>Destrucción y Producción          |

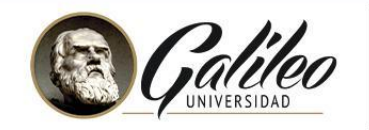

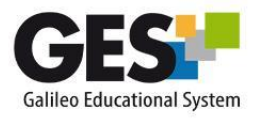

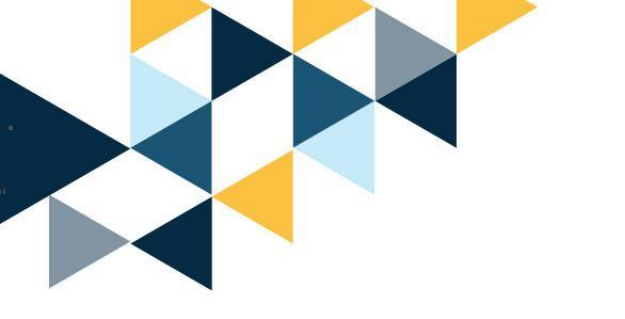

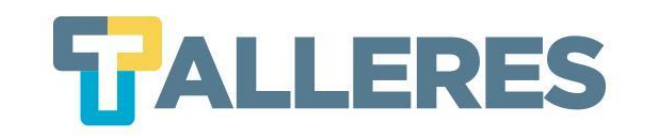

- Introducción: cada unidad incluye su apartado para la introducción al curso.
- **<u>Contenido</u>**: aquí se incluye todo el material de estudio.
- <u>Actividades</u>: es la sección en la cual se deben incluir todas las actividades individuales o colaborativas.
- <u>Anexos</u>: especial para incluir archivo o enlaces de material de apoyo al curso.

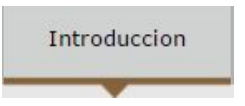

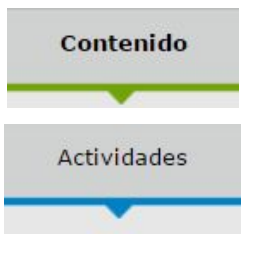

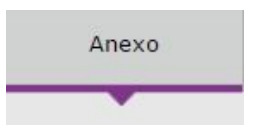

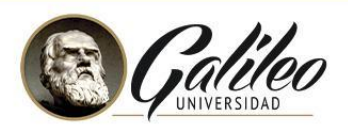

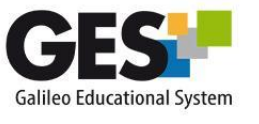

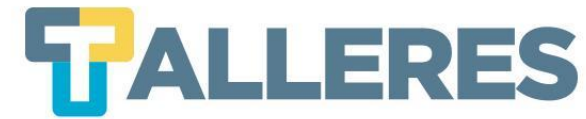

#### Estructura del Índice de Contenido

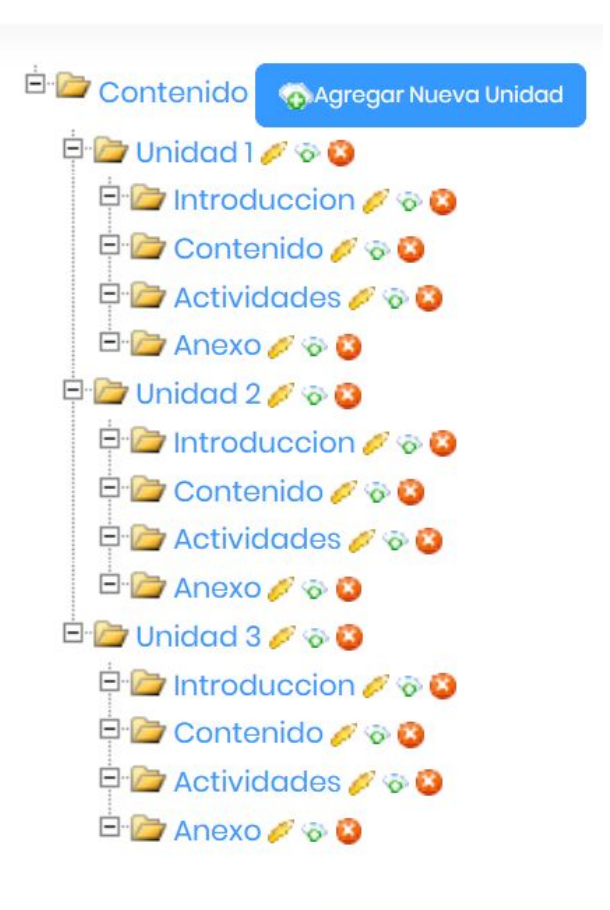

| Indice de Contenido                               |
|---------------------------------------------------|
| Contenido                                         |
| 🔁 Introducción al Curso                           |
| 🗁 Unidad I                                        |
| 🛱 🗁 Introducción                                  |
| Introducción a la unidad                          |
| 📮 🗁 Contenido                                     |
| 1. ¿Qué es Tutoría Virtual?                       |
| ¿Qué es Tutoría Virtual?                          |
| 2. Roles del Tutor Virtual                        |
| 3. Competencias requeridas<br>en un Tutor Virtual |
| 3.1 ¿Qué es una                                   |
| competencia?                                      |
| característica?                                   |
| 3.3 ¿Qué es una cualidad?                         |
| 3.4 Cuadro de competencias<br>Dra. Gilly Salmon   |
| 4. Video conferencias                             |
| 4.1 Tips para organizar una<br>video-conferencia  |
| 4.2 Software para video-                          |
| conferencias                                      |
| Software para video-                              |
| Conclusiones de la unidad                         |
| T Actividades                                     |
|                                                   |
|                                                   |
|                                                   |
|                                                   |
|                                                   |

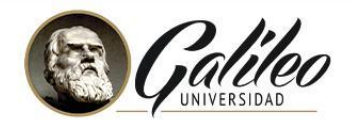

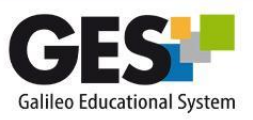

22 3 ■

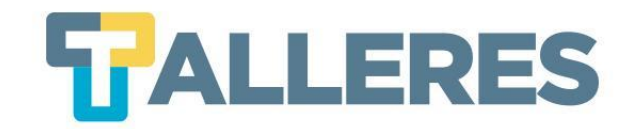

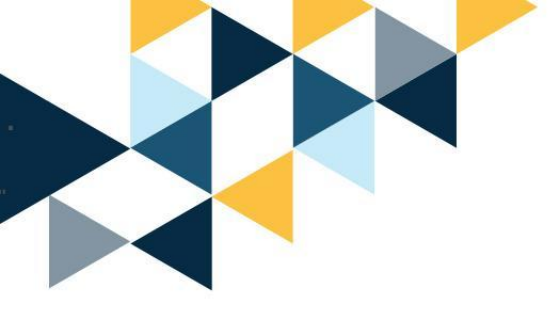

## ¿Cómo habilitar la aplicación de Contenido?

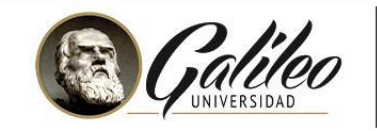

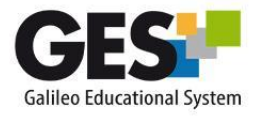

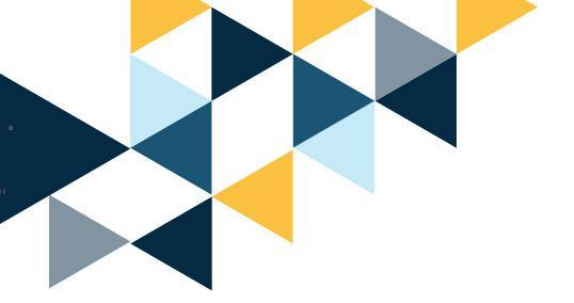

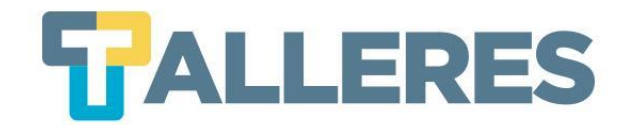

• Ingrese a su usuario del GES <u>ges.galileo.edu/register</u>

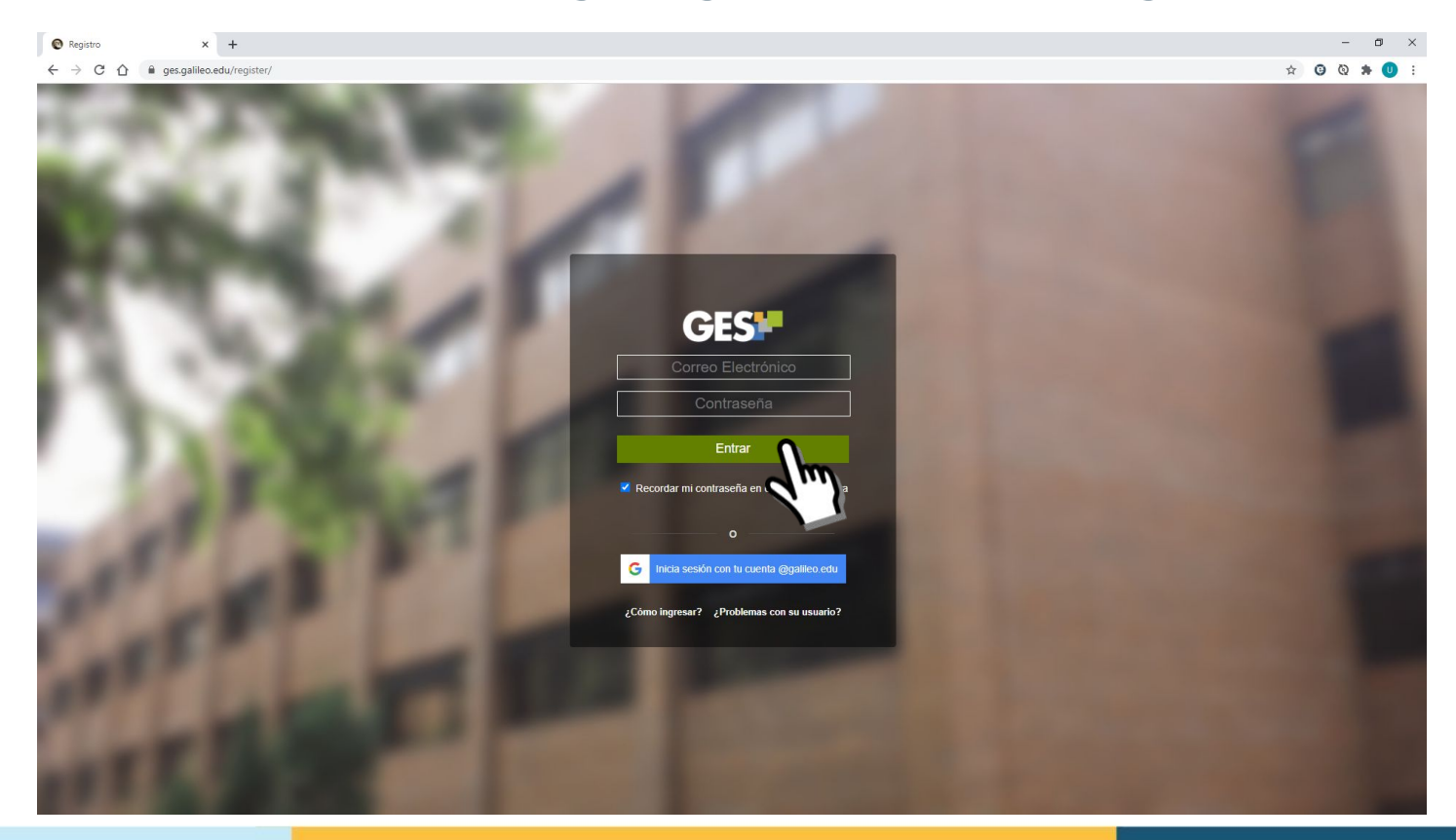

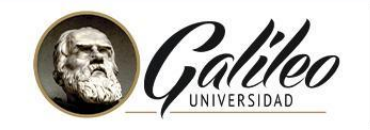

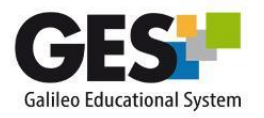

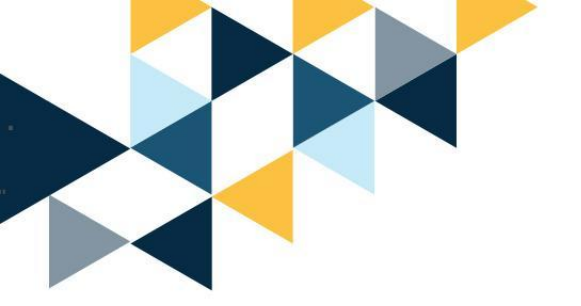

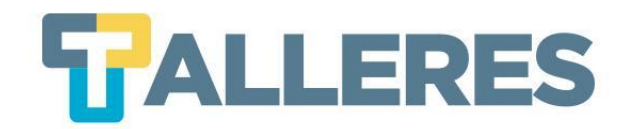

#### • Clic en la pestaña "Cursos Actuales"

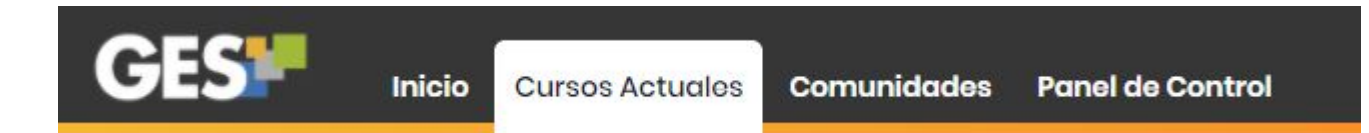

#### • Seleccione el curso al que desea ingresar:

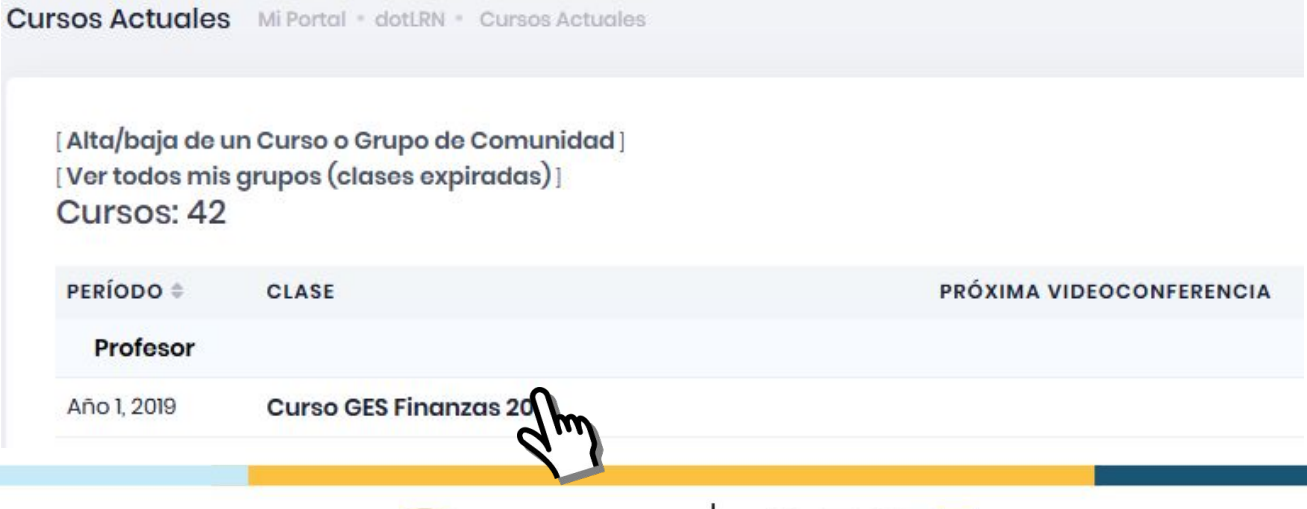

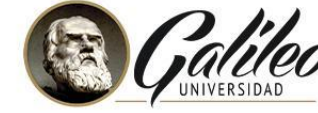

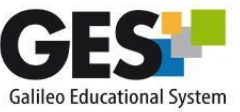

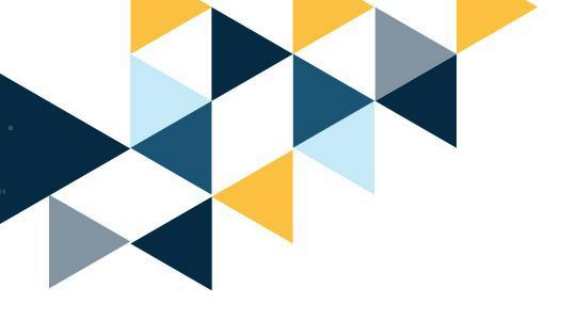

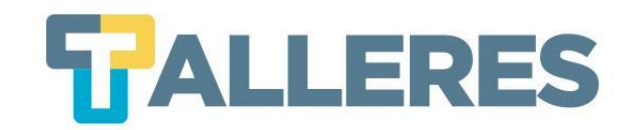

#### • Clic en la pestaña "Admin"

Material de Clase

Información de Clase

Asignaciones

Calendario

Documentos

Videoconferencias

Admin

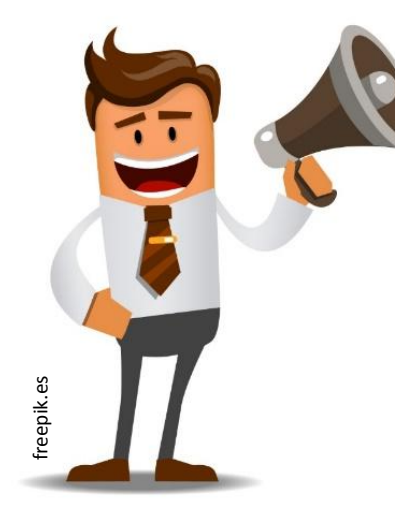

#### PASOS PARA ACTIVAR LA SECCIÓN DE CONTENIDO

- 1. En la pestaña Admin ubique la sección Administración de Grupos
- 2. Haga Clic en Administrar Aplicaciones
- 3. En el listado Aplicaciones que agregar, busque: Contenido
- 4. De clic en el enlace **agregar** que aparece a la par de **Contenido**

#### **IMPORTANTE**

La activación de la sección contenido, se realiza una sola vez por curso.

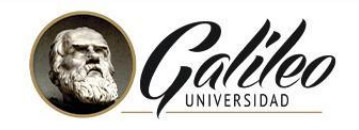

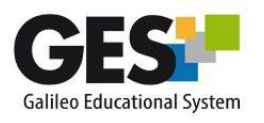

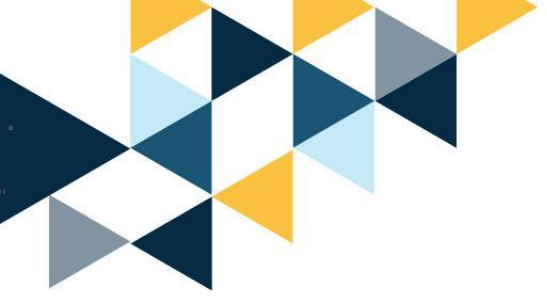

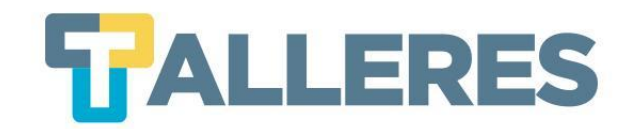

## ¿Cómo editar el Encabezado y el índice de Contenido?

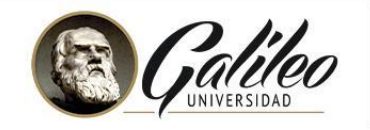

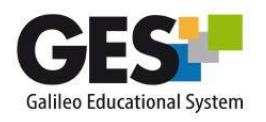

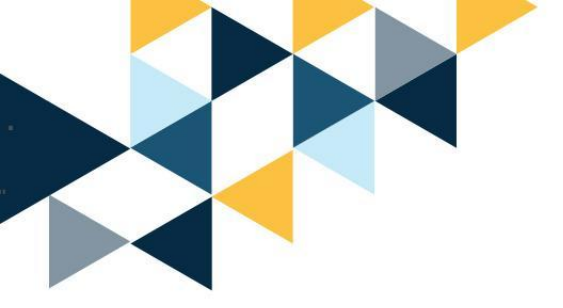

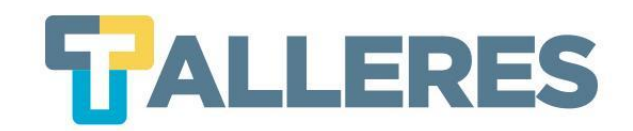

#### • Clic en la pestaña "Admin"

| Material de Clase | Información de Clase | Asignaciones | Calendario     | Documentos                  | Videoconferencias | Admin |
|-------------------|----------------------|--------------|----------------|-----------------------------|-------------------|-------|
|                   |                      | ridigitation | e alleria alle | a o o o o ni i i o ni o o o | Theoreman         |       |

#### Ubique el portlet "Administración de Contenido" y presione el enlace "Contenido"

🛓 Administración de Contenido

- Administrar el Contenido
- Ver Páginas de: Contenido
- Estadística de visitas de msuarios
- Copiar a otro curso.

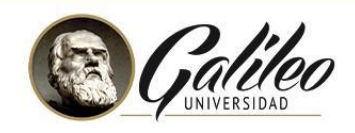

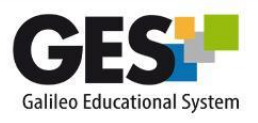

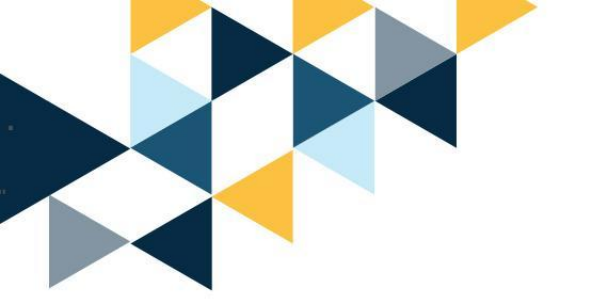

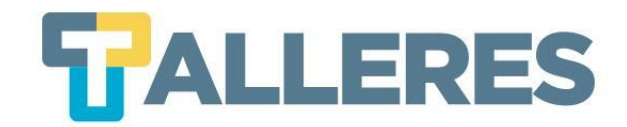

#### • Clic en el enlace "Editar Página de Encabezado"

Página nueva ·Nueva Actividad ·Administrar Contenido 🖬 ·Indice

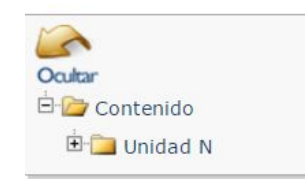

Bienvenido al editor de contenido web de GES

En esta sección usted podrá crear contenido web para su curso Si tiene dudas de cómo usar esta aplicación puede consultar el manual.

Editar Página de Encabezado

Indice De Contenido

• Clic en el enlace "Editar"

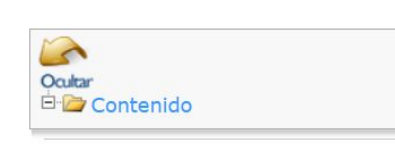

Facultad: Facultad Carrera: Carrera Curso: Curso Edito Revisiones ·Página nueva ·Nueva Actividad ·Administrar Contenido 🖬 ·Indice

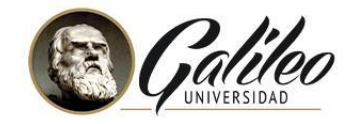

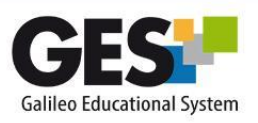

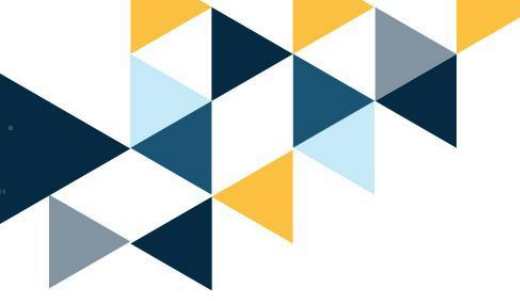

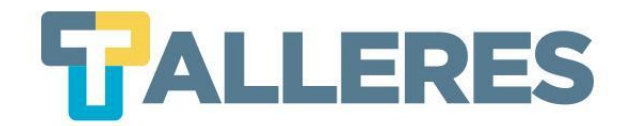

#### • Complete el formulario y presione el botón "Aceptar"

| Titulo *              | Template de Header Master |
|-----------------------|---------------------------|
| Creator               | Eli Natanael Bor Locon    |
| Facultad              | Facultad                  |
| Carrora               | Carrora                   |
| Guileru               |                           |
| Curso                 | Curso                     |
| Description           |                           |
| Indice De Contenido * | Unidad 1 ~                |
|                       | Aceptar                   |
|                       |                           |

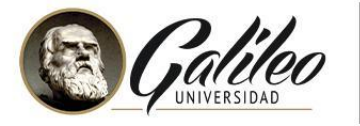

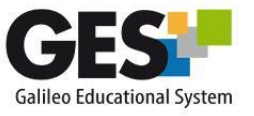

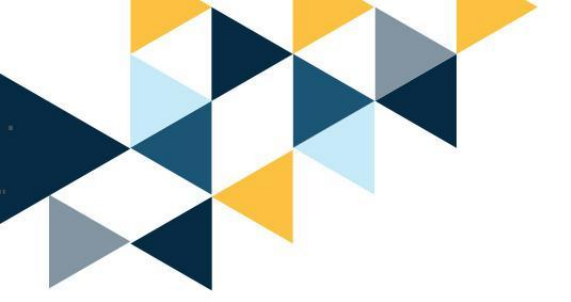

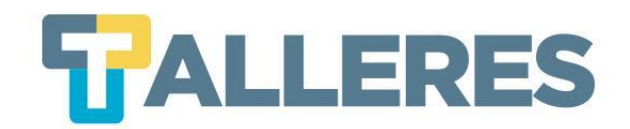

Página nueva ·Nueva Actividad ·Administrar Contenido 🖂 ·Indice

#### • Clic en el enlace "Administrar Contenido"

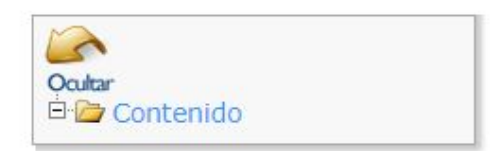

Bienvenido al editor de contenido web de GES

En esta sección usted podrá crear contenido web para su curso Si tiene dudas de cómo usar esta aplicación puede consultar el manual.

#### Clic en el enlace "Editar Índice de Contenido"

| Administrar Contenido                                                                                                    |         |
|----------------------------------------------------------------------------------------------------|---------|
| Ver Páginas de: Contenido                                                                                                    |         |
| Editar Indice de Contenid                                                                                                    |         |
| Estadística de visitas de la rios                                                                                                    |         |
| Publicación de Unidades                                                                                                    |         |
| • ¿El curso se encuentra en modo de producción? (Las páginas nuevas no estarán disponibles al alumno hasta que la unidad sea publicada) | Si   No |
| • ¿Los estudiantes tienen acceso a la vista preliminar para impresión? Si   No                                                          |         |
| Plantilla predeterminada: Plantilla por Defecto   Plantilla de IDEA   Plantilla de MASTER                                               |         |

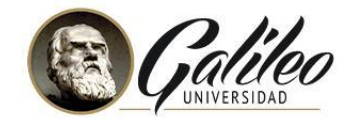

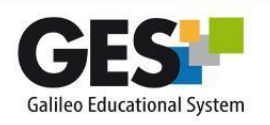

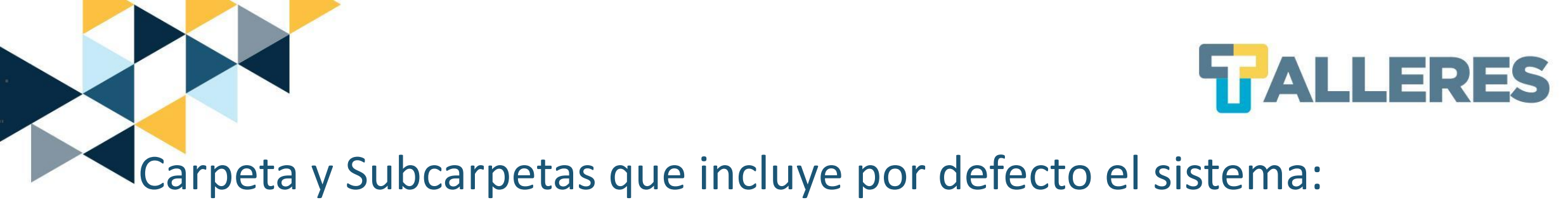

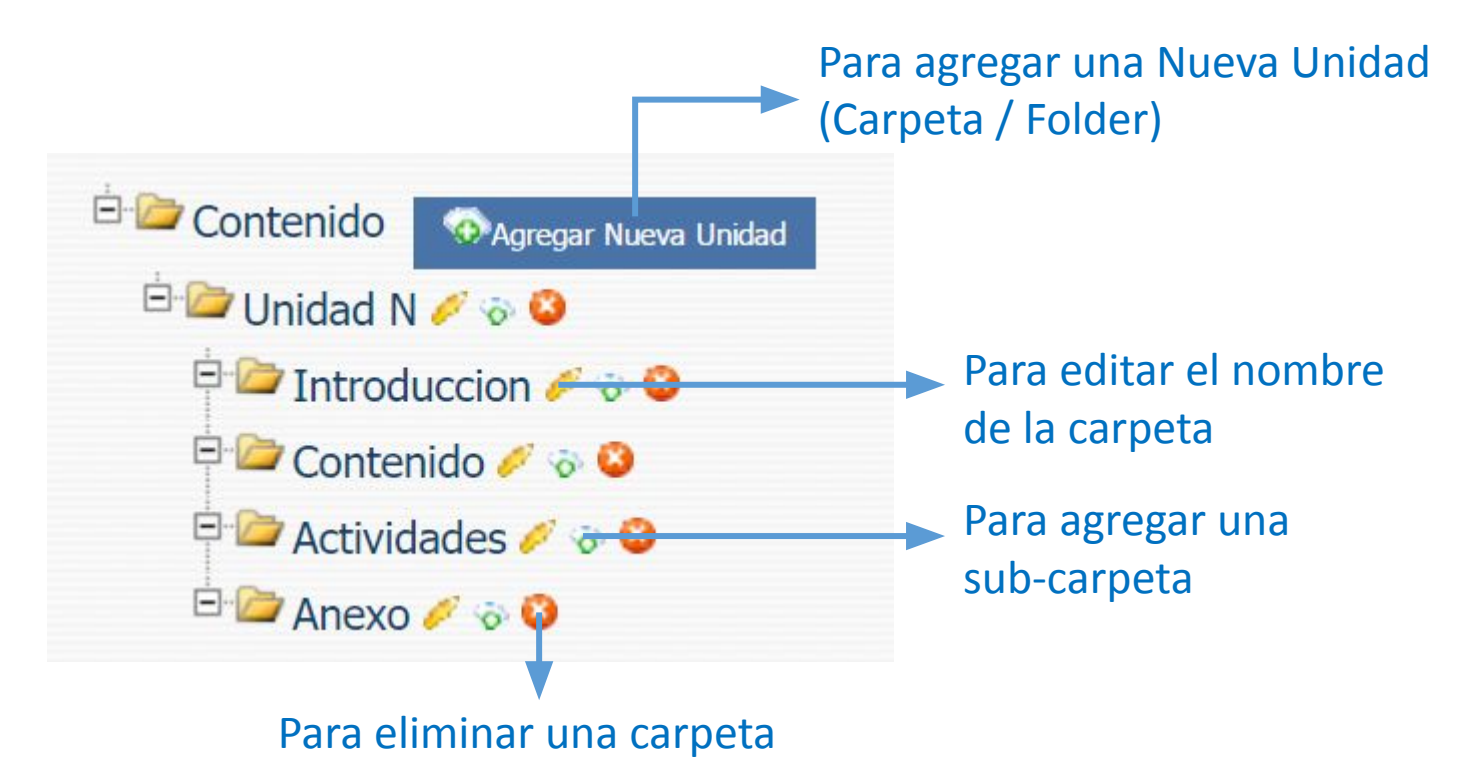

Nota: Puede agregar las carpetas que desee. Se recomienda no utilizar la Carpeta Unidad N.

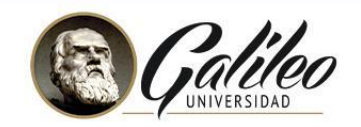

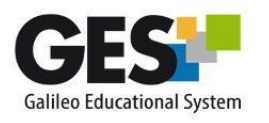

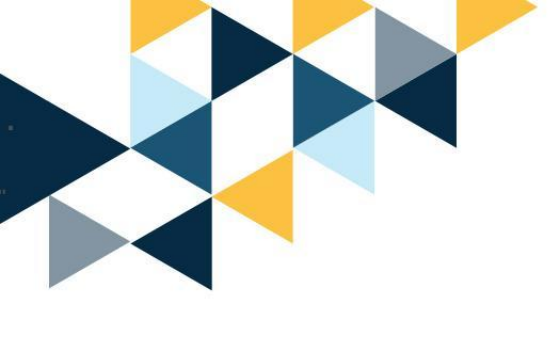

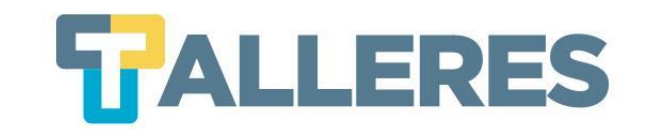

## iPractiquemos!

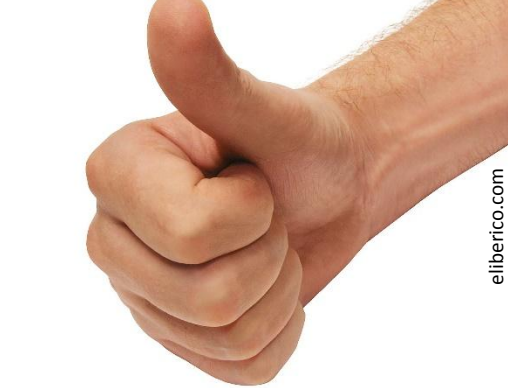

#### 1. Edite el encabezado

- 1.1 En facultad coloque "GES"
- 1.2 En carrera coloque "Docencia"
- 1.3 Colóquele por nombre al curso "Talleres GES"
- 2. Edite el índice de contenido
  - 1.2 Cree una segunda carpeta, colóquele por nombre "Unidad II"
  - 1.2 Cambie el nombre de la subcarpeta Anexos a "Lecturas Obligatorias"

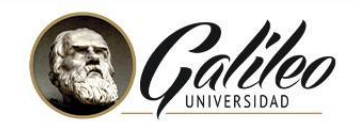

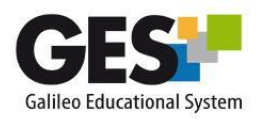

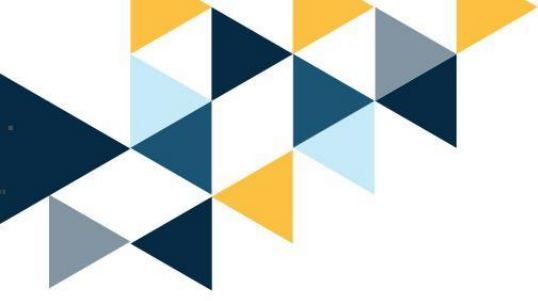

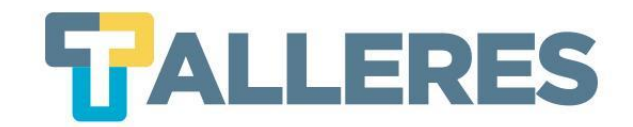

# ¿Cómo crear páginas de contenido?

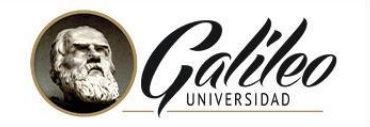

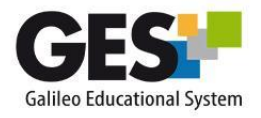

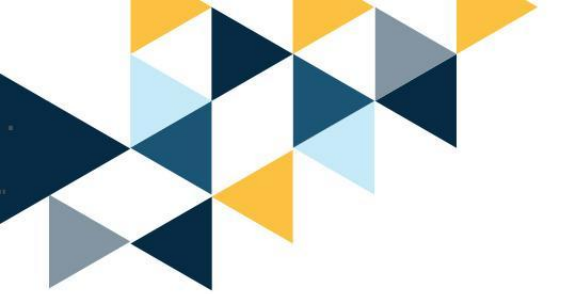

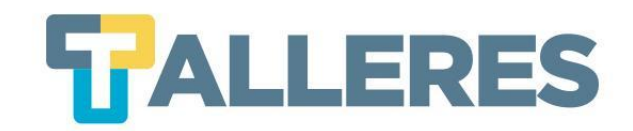

 En la pestaña "Admin" ubique el portlet "Administración de Contenido" y presione el enlace "Contenido"

#### Administrar Contenido

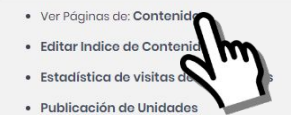

• ¿El curso se encuentra en modo de producción? (Las páginas nuevas no estarán disponibles al alumno hasta que la unidad sea publicada) Si | No

- ¿Los estudiantes tienen acceso a la vista preliminar para impresión? Si | No
- Plantilla predeterminada: Plantilla por Defecto | Plantilla de IDEA | Plantilla de MASTER

• Clic en el enlace "Página nueva"

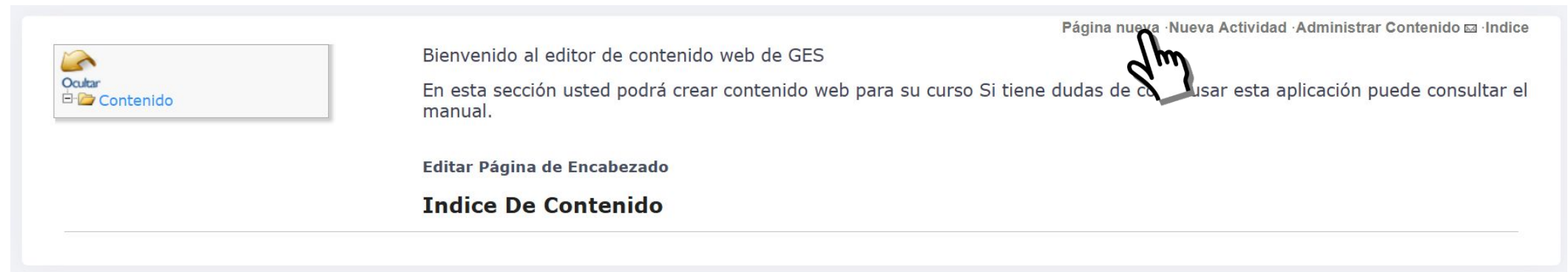

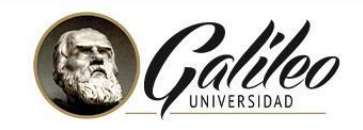

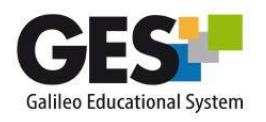

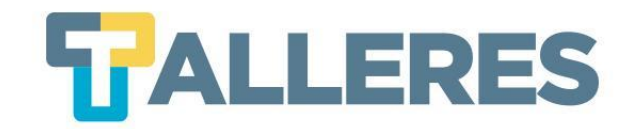

#### • Complete el formulario y presione el botón "Aceptar"

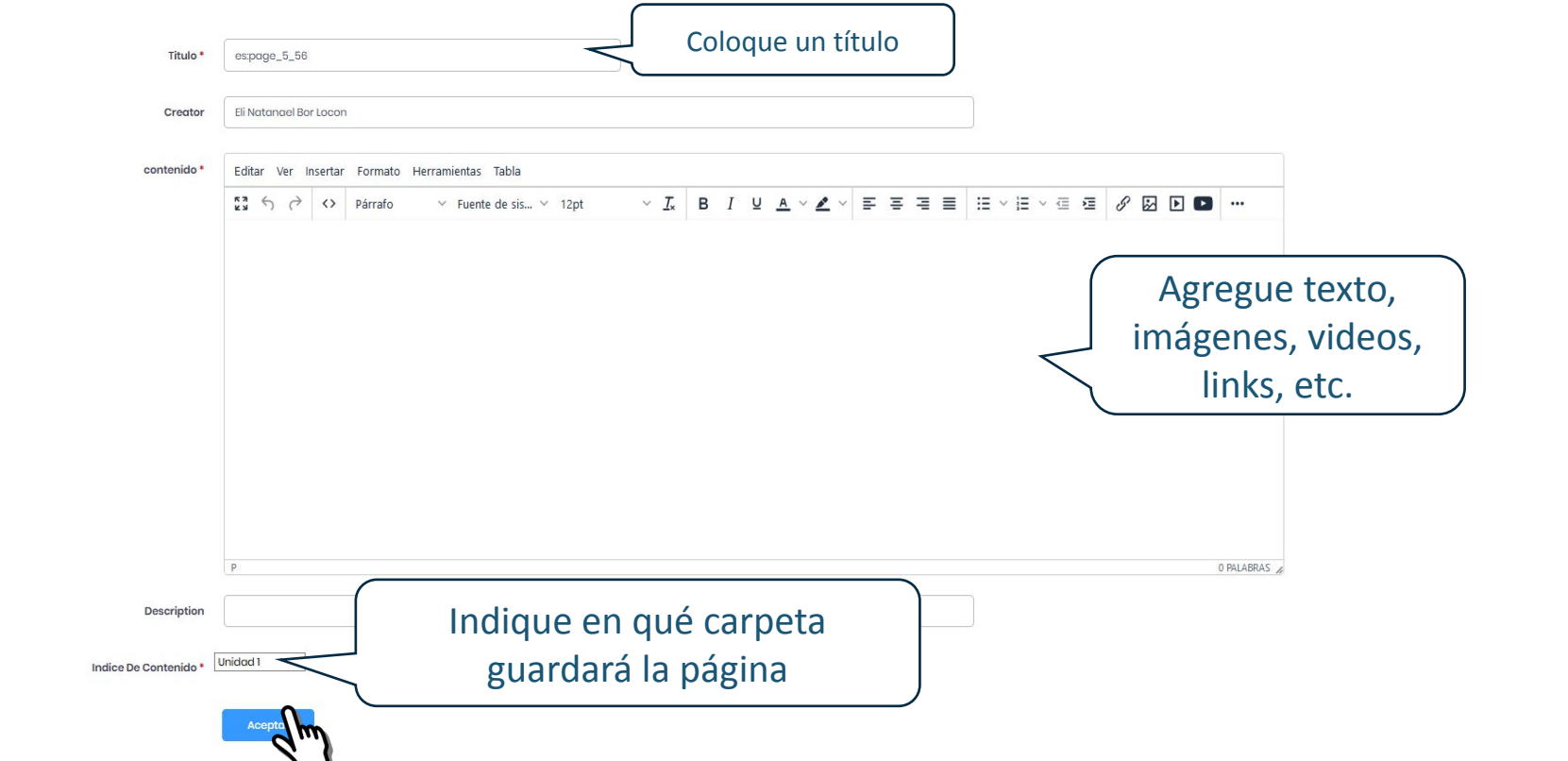

Nota: Las opciones de edición son muy similares a un Documento de Word (negrita, fuente, tamaño de letra, justificar, etc.).

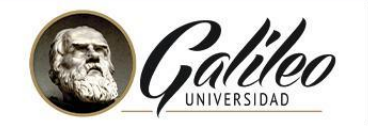

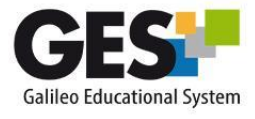

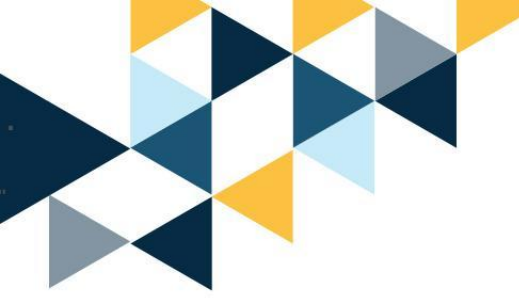

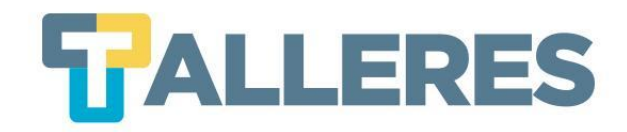

#### **Ejemplo de Contenidos**

| Titulo *            | 1. ¿Qué es Tutoría Virtual?                                                                                                    |
|---------------------|----------------------------------------------------------------------------------------------------|
| Creator             | Janna Khramova                                                                                                    |
| contenido *         | Editar Ver Insertar Formato Herramientas Tabla                                                                                                    |
|                     | $ \begin{array}{c} \blacksquare \\ \blacksquare \\ \blacksquare \\ \blacksquare \\ \blacksquare \\ \blacksquare \\ \blacksquare \\ \blacksquare \\ \blacksquare \\ \blacksquare $                                                                                                    |
|                     | ¿QUÉ ES TUTORÍA VIRTUAL?                                                                                                    |
|                     | Moderar es en realidad ajustar o disminuir algo que se considera excesivo, el rol de la moderación es en sí arbitrar una interacción entre personas, la figura del moderador es muy<br>utilizada en debates y conferencias, de modo que el tutor virtual será la persona que presida una reunión o conferencia electrónica, obviamente utilizando medios diferentes a los que |
|                     | utilizaría un moderador presencial.                                                                                                    |
|                     | Dado que en un ambiente virtual se carece                                                                                                    |
|                     | de contactor trisco, el rol del tutor virtual se<br>convierte en un puesto fundamental ya<br>que es la figura de acompańamiento que<br>asegura una verdadera experiencia de                                                                                                    |
|                     | aprendizaje que permite al estudiante<br>construir el conocimiento.                                                                                                    |
|                     | DIV » P                                                                                                    |
| Description         |                                                                                                    |
| Description         |                                                                                                    |
|                     |                                                                                                    |
| lice De Contenido * | .Contenido v                                                                                                    |

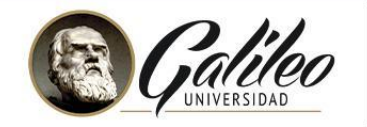

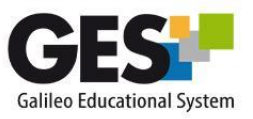

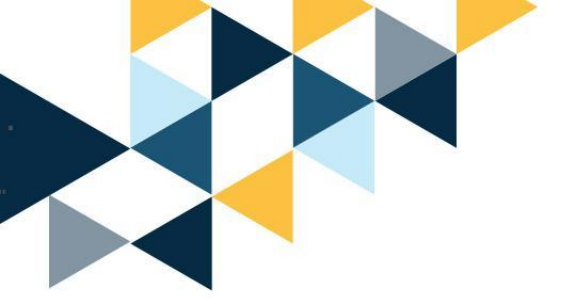

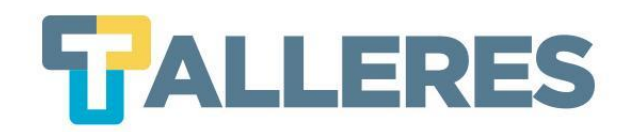

Puede utilizar los siguientes íconos para insertar objetos a su hoja de contenido:

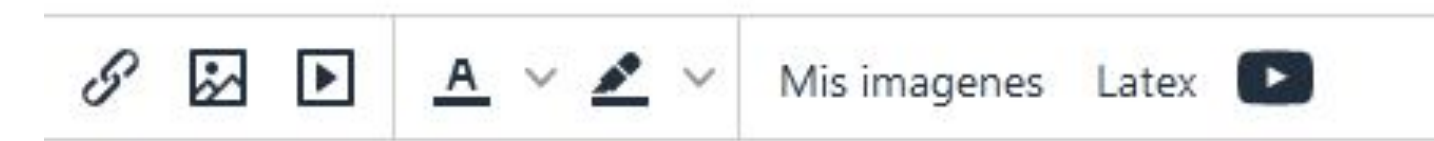

Agregar videos de YouTube

Presione el botón YouTube:

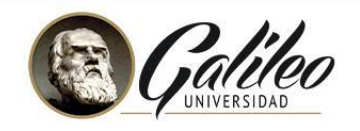

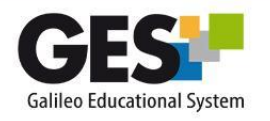

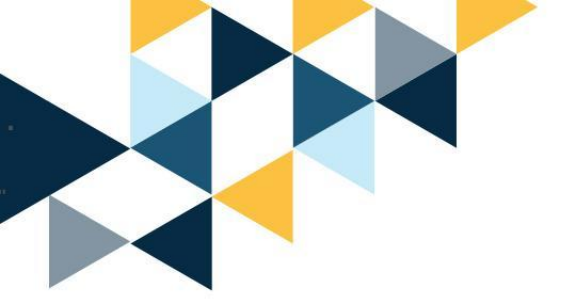

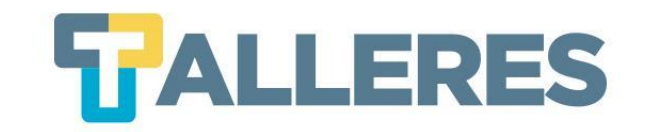

- Coloque el nombre del video y presione el botón "Buscar".
- Seleccione el video de su interés, defina un tamaño de video alto (720px) y ancho (automático) y presione el botón "Insertar".

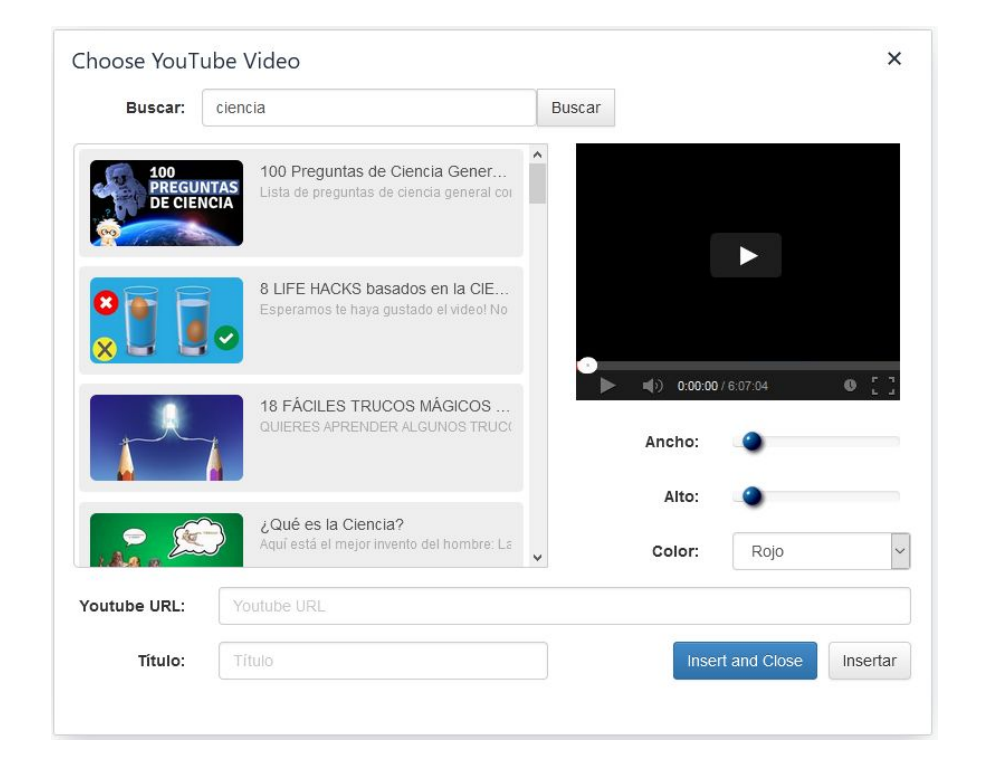

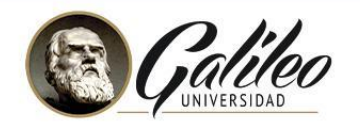

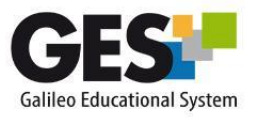

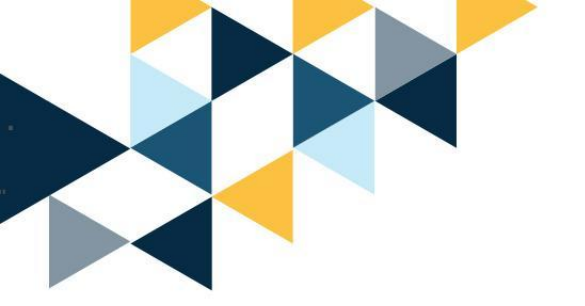

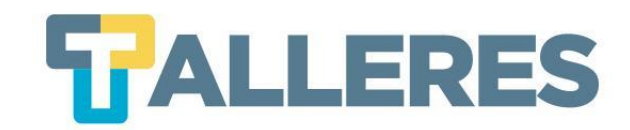

#### Agregar Imágenes

- •Presione el botón:
- Presione el botón "Seleccionar archivo" o "Examinar"

| r favor seleccione u                      | na imagen                                       | gameo.edu/xmna, | voacsrs/popups/me-selector:me |
|-------------------------------------------|-------------------------------------------------|-----------------|-------------------------------|
| Documentos de Taller<br>Documentos públic | <u>12 enero 2015</u><br>os de Taller 12 enero 2 | 2015            |                               |
| Nombre 🗘                                  | Tamaño ≑                                        | <u>Tipo</u> ≑   | Última Modificación 🗘         |
| 🧭 <u>ud0</u>                              |                                                 | folder          | 21/07/16 11:47                |
| 🥖 <u>ud1</u>                              |                                                 | folder          | 21/07/16 11:47                |
| Vist                                      | a Previa                                        | Sele            | r Imagen                      |

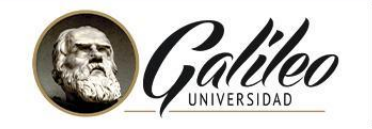

8 🐼 🕨

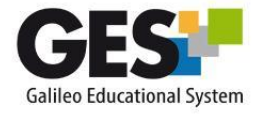

A v 🖍 v Mis imagenes Latex 💽

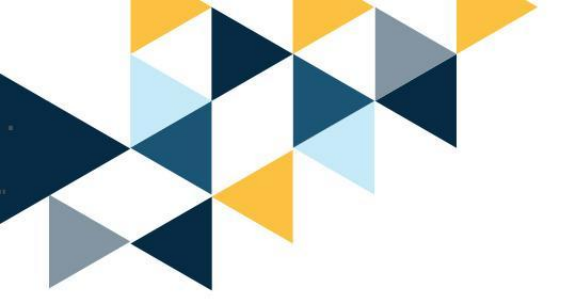

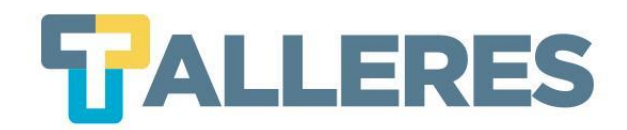

#### • Seleccione el archivo de su computadora y presione el botón "Cargar"

| COMMUNITY NAME                              |                                                                         |               |                              |
|---------------------------------------------|-------------------------------------------------------------------------|---------------|------------------------------|
| Por favor seleccione una imagen             |                                                                         |               |                              |
| Documentos públicos de Organizando mi clase | e en línea en el GES 01 julio                                           |               |                              |
| Nombre 🗢                                    | <u>Tamaño</u> ≑                                                         | <u>Tipo</u> ‡ | <u>Última Modificación</u> 🗢 |
| O 🙆 compu.png                               | 59601 bytes                                                             | image/png     | 14/08/20 13:17               |
| C Computadora.jpg                           | 217354 bytes                                                            | image/jpeg    | 17/08/20 09:39               |
| ) imagen.jpg                                | 463049 bytes                                                            | image/jpeg    | 12/08/20 12:05               |
| Vista Previa                                | Cargar Imagen<br>Examinar No se ha seleccionado ningún archivo<br>Carga |               |                              |

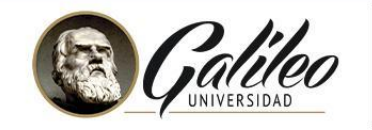

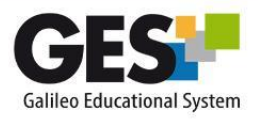

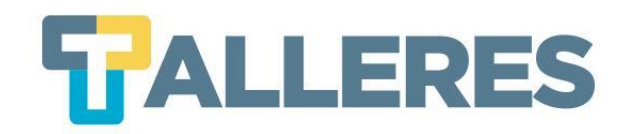

•Su imagen aparecerá en la parte superior, selecciónela y haga clic en el botón "Aceptar".

<u>Nota:</u> Puede visualizar su imagen en el recuadro de "Vista previa"

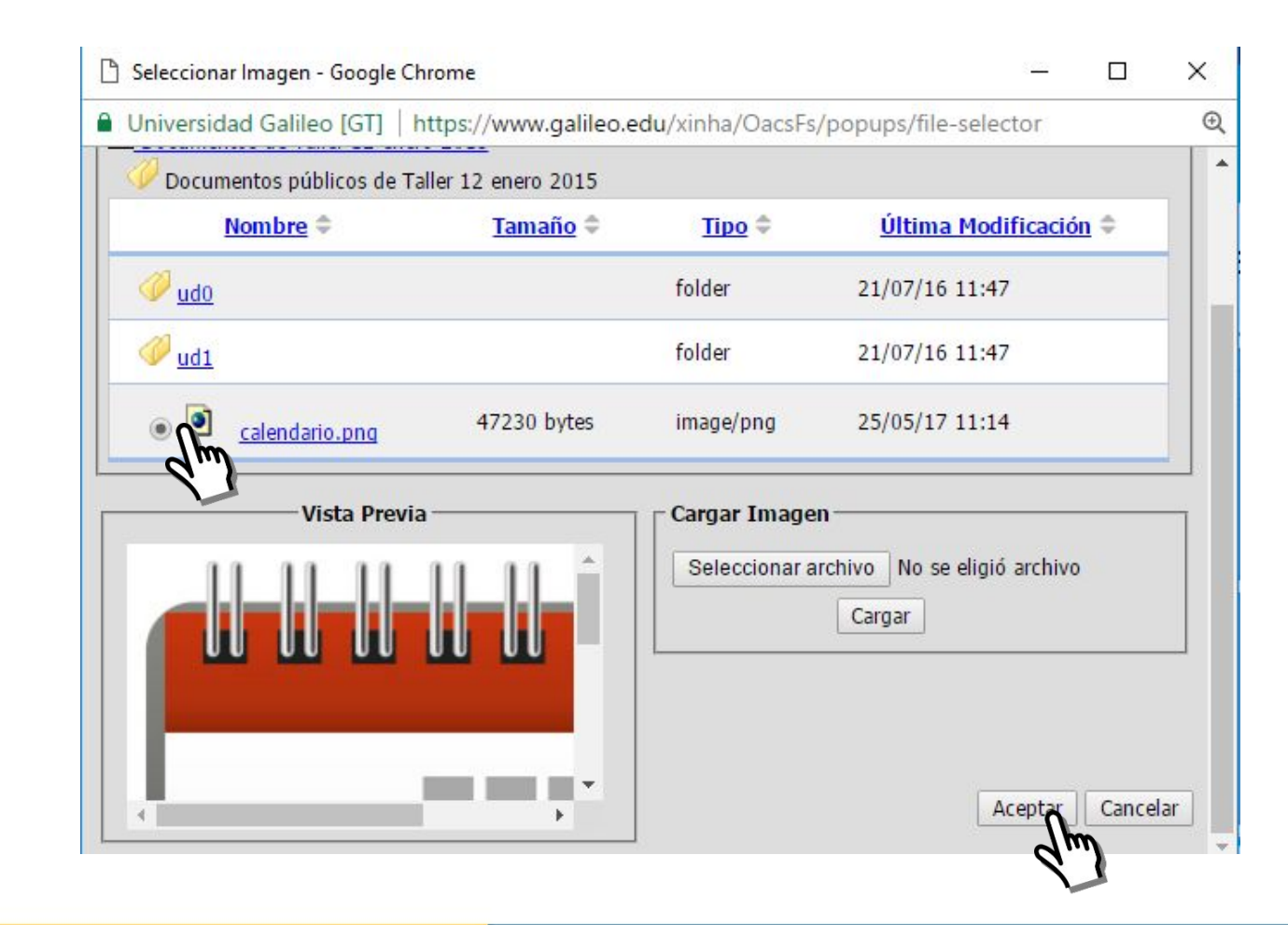

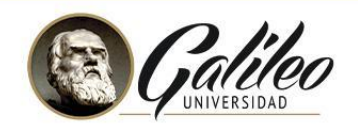

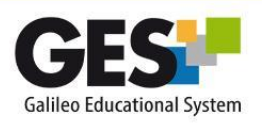

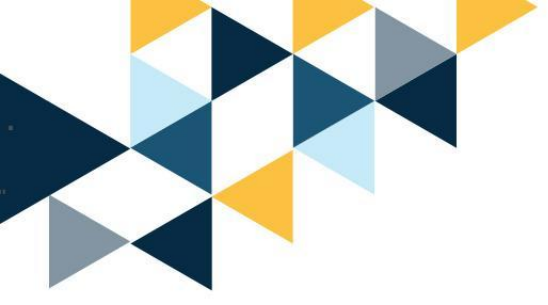

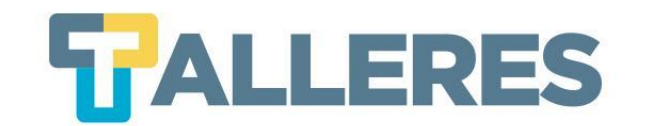

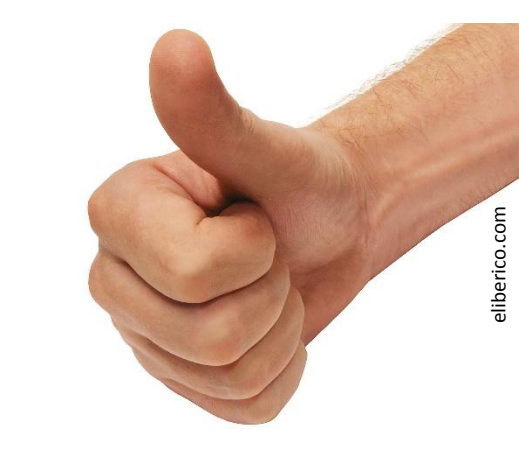

## jPractiquemos!

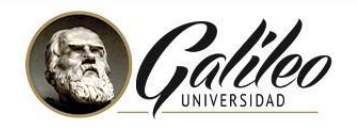

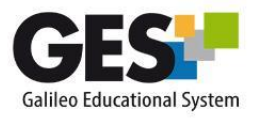

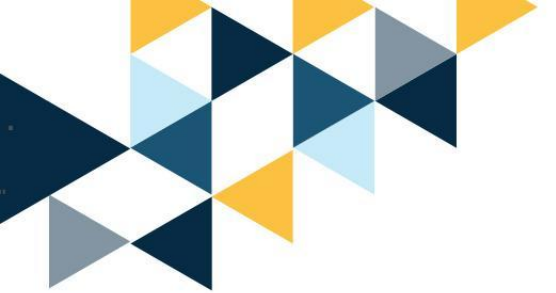

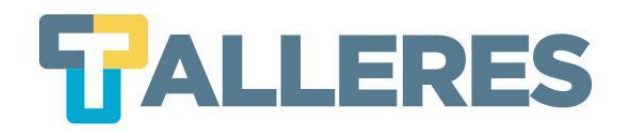

# 1. En la carpeta creada previamente con el nombre "Unidad II", cree una página de contenido en la subcarpeta de "Introducción" con la siguiente información:

#### Título: Introducción

El Programa de Talleres tiene como finalidad desarrollar nuevas habilidades y destrezas en los catedráticos de Universidad Galileo, para apoyar y contribuir en su desempeño como profesional de la enseñanza superior.

(Inserte una imagen relacionada con el tema)

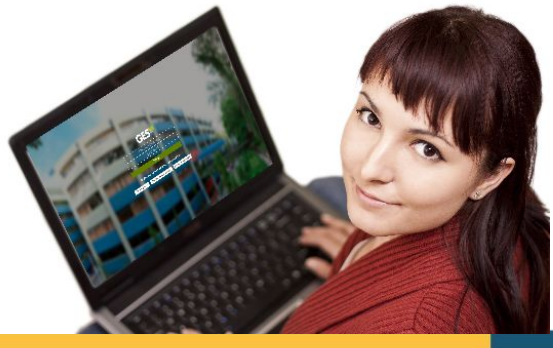

Galileo UNIVERSIDAD

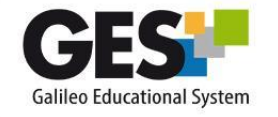

eliberico.co

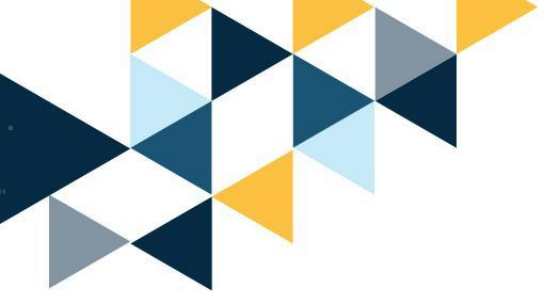

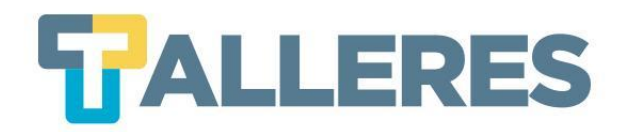

# 2. En la carpeta creada previamente con el nombre "Unidad II", cree una página de contenido en la subcarpeta de "Contenido" con la siguiente información:

#### Título: Taller "Organizando mi Clase en el GES"

Este taller pretende que usted aprenda a utilizar una serie de herramientas sencillas y prácticas que serán de beneficio en la creación y administración de sus cursos virtuales utilizando el GES, con ellas podrá realizar actividades como subir su programa del curso, colocar material de apoyo, crear las ponderaciones del curso etc.

(Inserte el video <u>"Conociendo el GES"</u>).

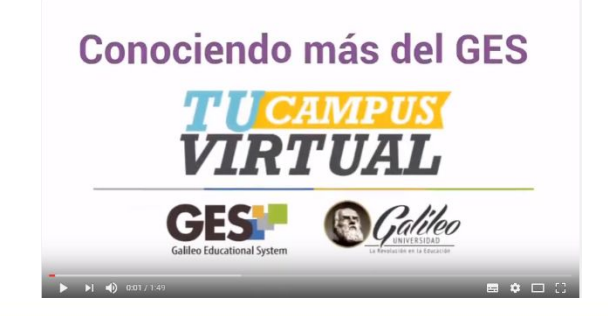

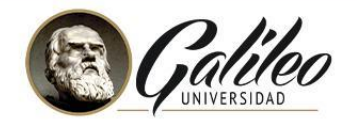

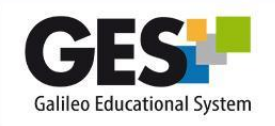